# 1.OZON 账户注册 打开微软浏览器, 在浏览器输入 https://seller.ozon.ru/ch

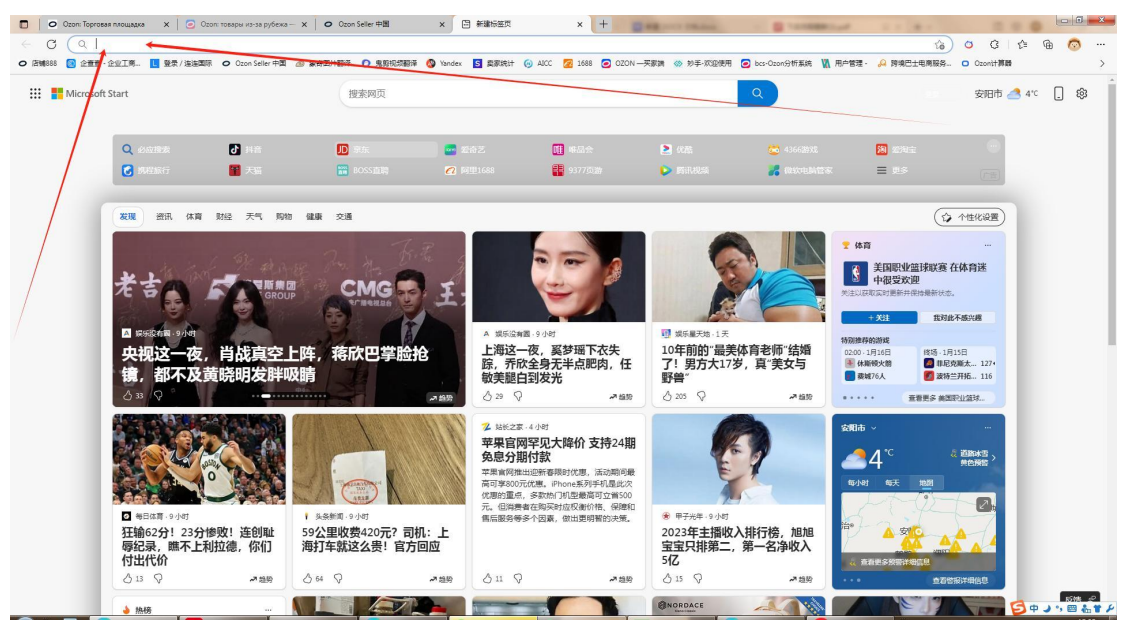

2.转到登录页面,并单击注册。

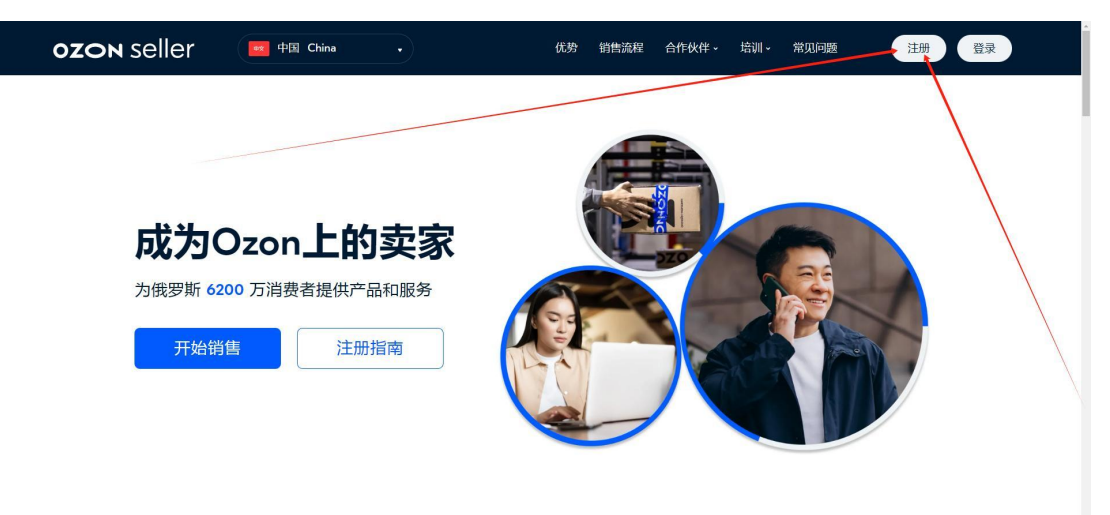

## 3. 号码选择中国 输入手机号码 点击登陆

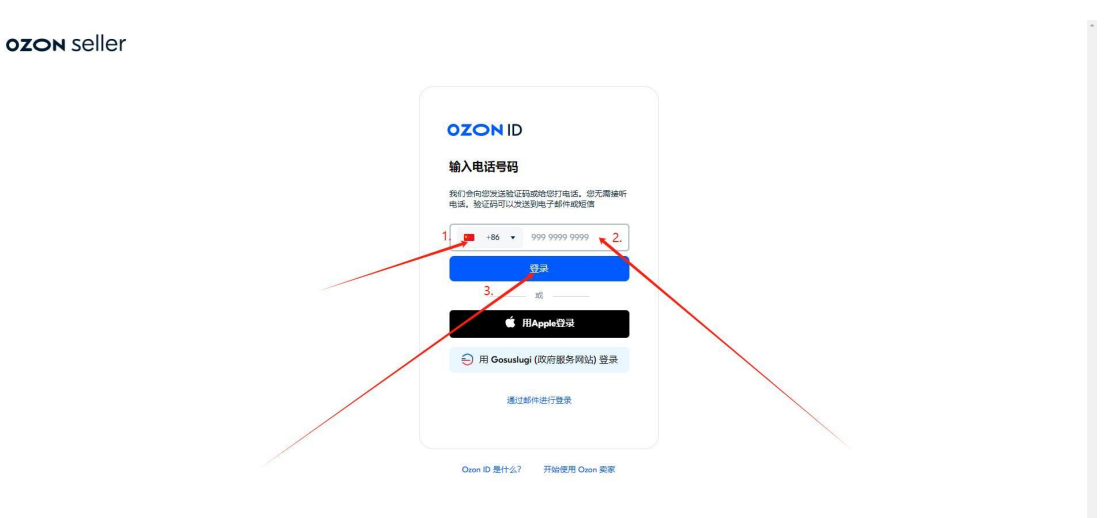

#### 4. 手机接收验证码 然后输入验证码

ozon seller

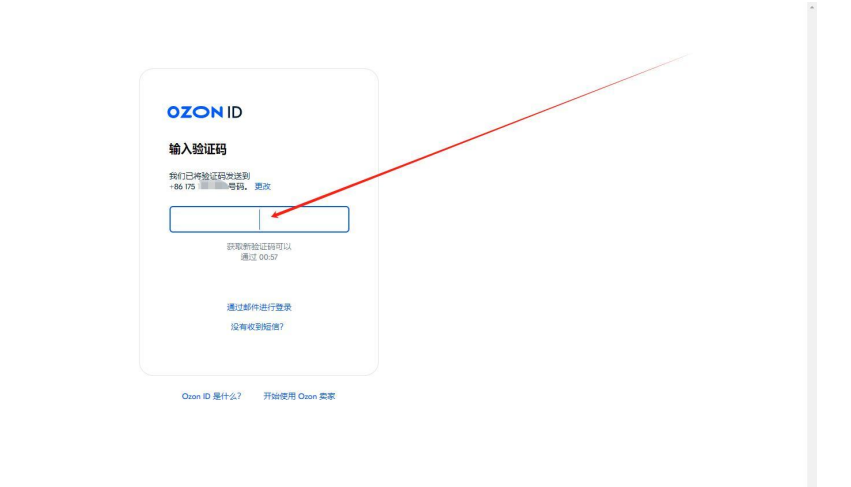

5.根据文字提示 依次填写!(文字拼音均可)

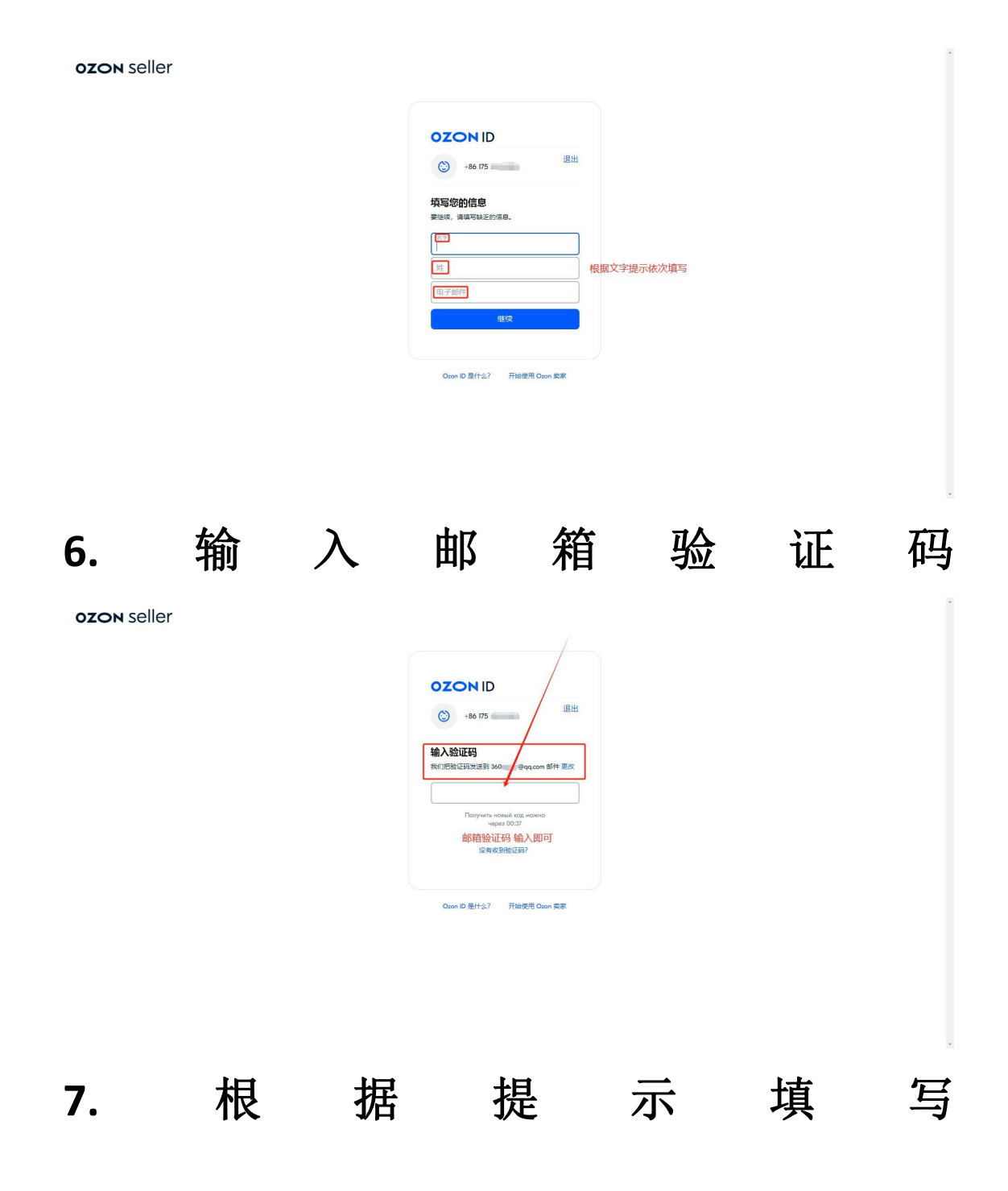

| ozon seller |                                |
|-------------|--------------------------------|
|             | OZONID                         |
|             | 3 +86 175 1310 8281 III出       |
|             | <b>项写您的信息</b><br>要说说,编项和这些的信息。 |
| 根据提示填写      | Ř7 ←                           |
|             |                                |
|             | Ocon D 届什么? 开始把用 Ocon 的家       |

# 8. 以下内容可以从企查查查到自己营业执

## 照信息 直接复制过来避免出错

| <b>OZON</b> Seller                                                                                                   |                            |  |
|----------------------------------------------------------------------------------------------------|----------------------------|--|
| <b>请完成注册</b><br>段们纪公司期定到Ozon ID + 861******81—876用于<br>账户登录和皮取通知                                                     |                            |  |
| <sup>注册国家</sup><br>China 注册国家选择中国 ~                                                                                  |                            |  |
| 注册后将无法更改国家/地区。如果您想在其他国家/地区开设南店,请创建一个新的个人帐户。                                                                          | 百度搜索企查查 进去后输入自己的公司名称全文即可查到 |  |
| 中国 - 统一社会信用代码 / 香港 - 注册证明书编号                                                                                         | 从企查查复制                     |  |
| 企业法定名称(英文,比如: Internet Solutions, LLC)                                                                               | 从企查查复制                     |  |
| <sub>店铺名称</sub> 店铺名称可以自                                                                                              | 1定义 根据自己的喜好创建即可            |  |
| 收取通知的电子邮箱<br>8131                                                                                                    |                            |  |
| 8年"唐會"意時載我 同意处理个人欺握 并且除人我已仔细阅读 会同亲称。<br>在个人中心或耶尔斯信誉并通过按照后,我们将她觉起途——封带有要约的<br>座——费约束示我们同學与您签订会词,您只需要开始工作,会同就<br>会主效了。 |                            |  |
| 退出 完成                                                                                                    |                            |  |

9. 点击完成后自动跳转网页 这个时候看到

# 的 就 是 ozon 卖 家 端 后 台 的 首 页 位 置

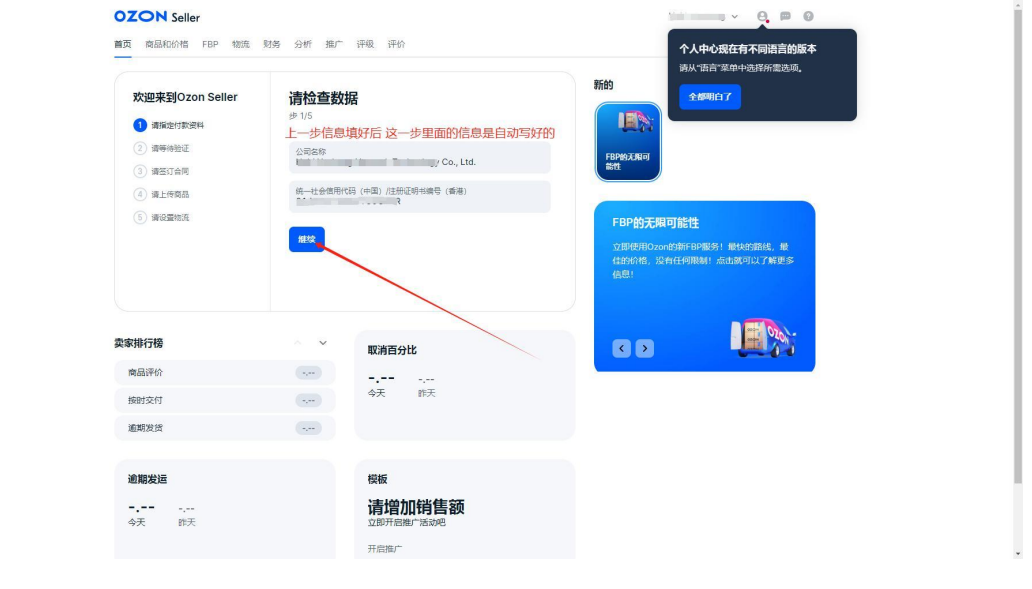

## 10. 根据提示填写信息

| OZON Seller                                                                                                    | 财务 分析 推广                                                                                              | 评极 评价                                                          | Helt                                                                                                    | 0. ¤ 0                                                                                                    |
|----------------------------------------------------------------------------------------------------|----------------------------------------------------------------------------------------------------|----------------------------------------------------------------|----------------------------------------------------------------------------------------------------|----------------------------------------------------------------------------------------------------|
| x辺来到Ozon Seller     電話の意味     電話の意味     頭切られ     頭切られ     の     まではの     の     し     の     にの     の     にの     の     にの     の     にの     の     にの     の     にの     の     にの     の     にの     の     にの     の     にの     の     にの     の     にの     の     にの     の     の     の     の     の     の     の     の     の     の     の     の     の     の     の     の      の      の      の | <b>请添加法</b><br><sup>歩 2/5</sup> 以 <sup>一</sup><br>China<br>域地 填写<br>Hebi<br><sup>現社</sup><br>qibinque | 人的地址<br>下信息需要和营业执照上信息一致<br>或市的拼音 然后会有选项 选择第一个即可<br>地址也可以写拼音的形式 | R60<br>に<br>を思わったので<br>また<br>ののまたの、たけの目的の力を4小りび<br>ののまたんではの目的の力を4小りび<br>ののまたんではの目的の力を4小りび<br>ののまたんではの目的の力を4小りび<br>ののまたんではの目的の力を4小りび<br>ののまたんではの目的の力を4小りび<br>ののまたんではの目的の力を4小りび | 4月10月2日1月<br>1月17日月1日<br>1月17日月1日<br>1月19日日<br>1月19日<br>1月19<br>1月19 |
| <b>收家排行榜</b><br>陶品评价<br>接时交付                                                                                                    |                                                                                                    | <b>取清百分比</b><br>                                               | 6 9                                                                                                    | Ľ                                                                                                    |
| 逾期发送<br>逾期发送<br>                                                                                                    |                                                                                                    | 概版<br><b>请增加销售额</b><br>1107年回版中国初日                             |                                                                                                    |                                                                                                    |

#### 11. 联系方式填写自己的手机号即可 也可

# 以选择不填写 不填写直接点击下一步

| <b>欢迎来到</b> Ozon Seller<br>① 満指定付款資料                            | <b>请添加联系方式 ◎</b>                                                                    | 新的                                                                  |
|-----------------------------------------------------------------|-------------------------------------------------------------------------------------|---------------------------------------------------------------------|
| <ol> <li>演等待验证</li> <li>(3) 请签订合同</li> <li>(4) 请上传商品</li> </ol> | 请添加朝天工具,我们将通过它来联系您。您可以在方便的时候回答,无需意游费用。<br>联系方式可以选择填写也可以选择不填写                        | FBPHSJING<br>Stt                                                    |
| ⑤ 请设置物充                                                         | WeChat へ<br>电话号码或规矩<br>如果填写就选择WeChat 然后写自己的电话号码即可<br>% WeChat  DingTalk 不填写就直接点击下一步 | FBP的无限可能性<br>立即使用0.20m的新印刷系:最快的路线,最<br>佳的价格,没有任何限制,点击就可以了解更多<br>信息! |
| 家排行榜                                                            | O UU<br>C, WeCom<br>消百分比                                                            |                                                                     |
| 商品评价                                                            | WhatsApp                                                                            |                                                                     |
| 按时交付                                                            | 🗭 Kakao Talk 天 昨天                                                                   |                                                                     |
| 逾期发货                                                            | <pre>\$ \$ \$ \$ \$ \$ \$ \$ \$ \$ \$ \$ \$ \$ \$ \$ \$ \$ \$</pre>                 |                                                                     |
| 逾期发运                                                            | 模板                                                                                  |                                                                     |
| <b></b><br>今天 昨天                                                | <b>请增加销售额</b>                                                                       |                                                                     |

# 12. 这里上传营业执照正面照片

| 首页 | 商品和价格 | FBP | 物流 | 财务 | 分析 | 推广 | 评级 | 评价 |  |
|----|-------|-----|----|----|----|----|----|----|--|
|    |       |     |    |    |    |    |    |    |  |

| <ul> <li>③ 请签订合同</li> <li>④ 请上传商品</li> <li>⑤ 请设置物流</li> </ul> | <ul> <li>来自商业登记处的有关特定法人的信息摘录</li> <li>法人注册证书</li> <li>经营许可证 营业执照正面照片需要漏出四/</li> <li>通选用文件或将文件拖动到此处<br/>指式一、PG、PMG RI PDF、大小一不差过 32 MB、</li> </ul> | <sup>FBP的无限可能性</sup>                                                |
|---------------------------------------------------------------|----------------------------------------------------------------------------------------------------|---------------------------------------------------------------------|
|                                                               | 週 <b>下一步</b> 最好使用实照 不用电子营                                                                                                    | 立即使用Ozon約新FBP服务!最快的路线,最<br>住的价格,没有任何限制!点击就可以了解更多<br><u>专业执照</u> 信息! |
| <b>卖家排行榜</b><br>商品评价<br>按时交付<br>逾期发货                          | <b>取消百分比</b><br>                                                                                                    |                                                                     |

13. 选择 pingpong 选择货币 然后点击链接钱

| OZON Seller<br>主要的 产品及价格 i                                                                                                    | FBP 后勤 金融 分析 晉升 评极 评论                                                            |                    | Shitao12 🗸 🤨 📖 🔞                                                       |                  |
|----------------------------------------------------------------------------------------------------|----------------------------------------------------------------------------------|--------------------|------------------------------------------------------------------------|------------------|
| <ul> <li>次迎来到 Ozon ;</li> <li>3 第金昭祉(学校)第3年</li> <li>3 第金</li> <li>3 第金</li> <li>3 第二</li> <li>3 第二</li> <li>4 日本の</li> </ul> | 支索 查看详情<br>⇒支付5<br>□<br>□<br>□<br>□<br>□<br>□<br>□<br>□<br>□<br>□<br>□<br>□<br>□ | 文付方式<br>企业张中,如果您没有 | 什么是所的<br>「」<br>Fast place.                                             |                  |
| © interva                                                                                                    | 和子的版<br>PingPong<br>您所<br>CNY<br>K識 法接续任                                         | 0 ~<br>0 ~         | 24小时考虑出货店来<br>包有 24 小时在时间出出来上,我们建立印刷器<br>外服家,这社会都超起这些有44时间。亦此了解更<br>多。 |                  |
| 卖家评级                                                                                                    | ~ 取消率                                                                            |                    | so 💐                                                                   |                  |
| /~aat+40<br>准时交货                                                                                                    | ···· · ··· · ··· · ··· · ··· · ··· · ··· ·                                       |                    | 您推荐与 Ozon 合作的可能                                                        | 能性有多大?           |
| 25.13(38)AR                                                                                                    | (m)                                                                              |                    | 0 1 2 3 4 5 6<br>地对不会推荐                                                | 7 8 9 10<br>绝对会推 |

# **14.**自动跳转后输入自己的账号密码点击登 陆

| pingpong                |           |                                                                              |                          | 返回首页 |
|-------------------------|-----------|------------------------------------------------------------------------------|--------------------------|------|
|                         |           |                                                                              |                          |      |
|                         |           | OZON                                                                         |                          |      |
|                         |           | 登录 PingPong <del>账号</del><br>以绑定 Ozon 店铺                                     |                          |      |
|                         |           | 手机登录邮箱登录                                                                     |                          |      |
|                         |           | +86 ×                                                                        |                          |      |
|                         |           | 5029<br>1007                                                                 |                          |      |
|                         |           | 还没有账号?马上注册                                                                   |                          |      |
|                         |           | 输入自己的pingpong账号密码                                                            |                          | •    |
|                         |           | 关于 帮助 服务协议 隐私政策 联系                                                           |                          | BR   |
| 正在顺传 seller.ozon.ru 的职位 |           | (파本智能設示有用公司) All Rights Reserved <b>요니(PM15025700号-1.</b> 보호汗이(2) 추명2-202001 | /4 法公网受益 33010802003226号 | ,    |
|                         | н         | <b>-1</b> -                                                                  | 1.54                     | ん土   |
| 15.                     | <u></u> 点 | 山                                                                            | 继                        | 绥    |

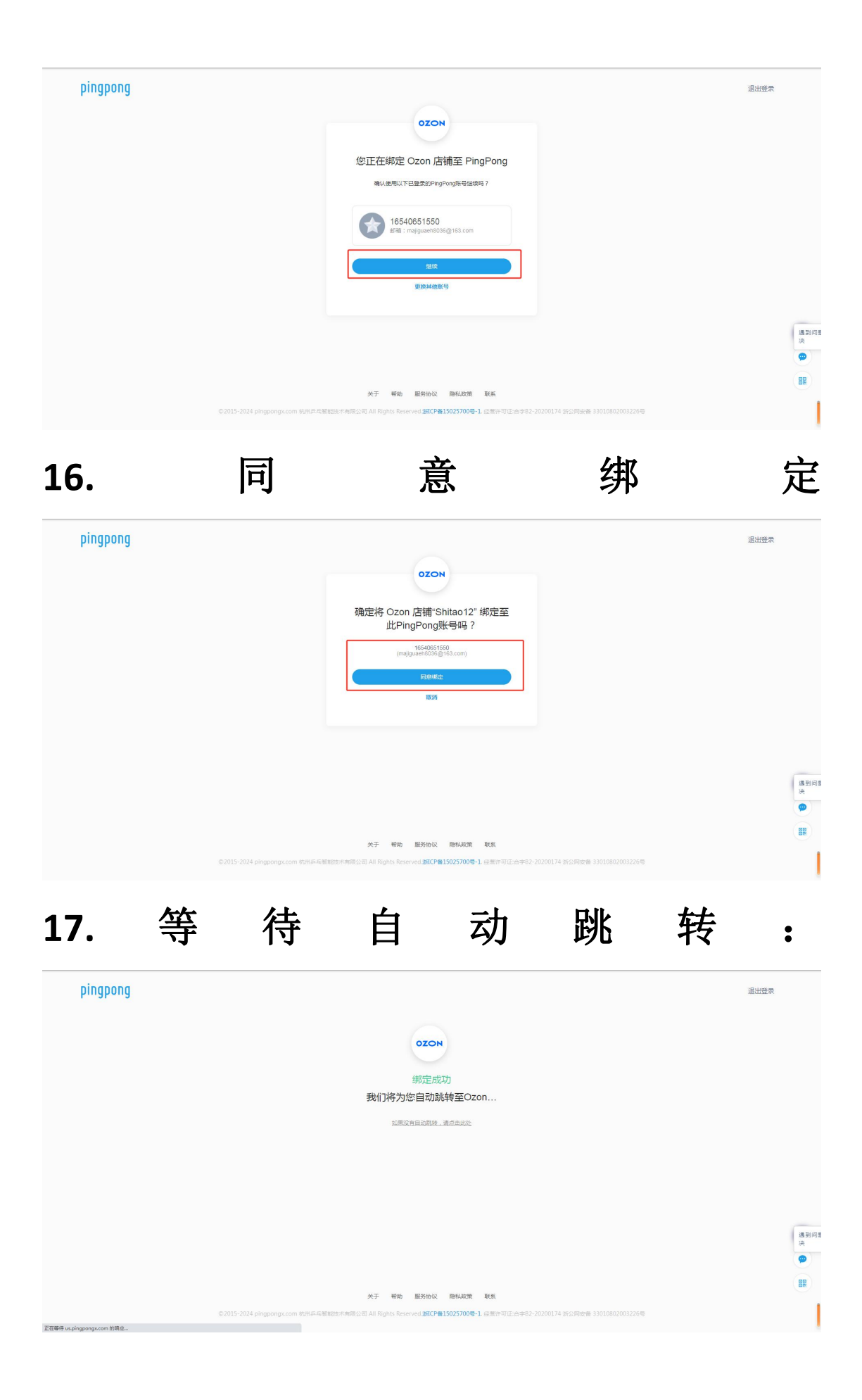

# **18.** 自动跳转后点击到后台首页的位置

等待 30s 刷新一下页面 然后点击发送

| <ul> <li>文理理目文法科</li> <li>文理理目文法科</li> <li>資産等後近</li> <li>消産工業局</li> <li>消上作用品</li> <li>資止設置物流</li> </ul> | 请发送验<br>我们将在几天<br>并开始销售<br>发演 | <b>正请求</b><br>内检查数据。如果一切正常,您将可以签订协议 | 新的<br>正常的<br>正常的<br>正常<br>正常<br>正常<br>正常<br>正常<br>正常<br>正常<br>正常<br>正常<br>正常 |
|----------------------------------------------------------------------------------------------------|-------------------------------|-------------------------------------|------------------------------------------------------------------------------|
|                                                                                                    | ~ ~                           | 取消百分比                               | CD 💒                                                                         |
| 適期发貨                                                                                                    |                               | <b></b><br>今天 昨天                    |                                                                              |
| 订单取消率                                                                                                    |                               |                                     |                                                                              |
| 逾期发运                                                                                                    |                               | <sub>模板</sub><br>吉憎加铛售貓             |                                                                              |

19.点击完发送等待 30s 刷新一下页面

首页 商品和价格 FBP 物流 财务 分析 推广 评级 评价

| 欢迎来到Ozon Seller                                                                         | 我们正在      | 检查您的数据                |                                                                                  |
|-----------------------------------------------------------------------------------------|-----------|-----------------------|----------------------------------------------------------------------------------|
| <ul> <li>清指生付款资料</li> <li>清等待检证</li> <li>清签订合同</li> <li>清上作商品</li> <li>清企量物充</li> </ul> | 这通常需要厂的邮箱 | 天时间,我们会在这里显示审核结果并发送到您 | EDEPERATION<br>ENTRY<br>正式<br>正式<br>正式<br>正式<br>正式<br>正式<br>正式<br>正式<br>正式<br>正式 |
| 東家排行榜                                                                                   | ~ ~       | 取消百分比                 | (3)                                                                              |
| 按时交付                                                                                    |           |                       |                                                                                  |
| 逾期发货                                                                                    |           | <b>大</b> 和 大和 大平      |                                                                                  |
| 订单取消率                                                                                   |           |                       |                                                                                  |
| 逾期发运                                                                                    |           | 模板                    |                                                                                  |
|                                                                                         |           | 请增加销售额                |                                                                                  |

20.刷新完页面提示已发送邀约 就等于下店

# 完成!! 下面联系老师进行下一步的店铺

基础设置即可!!

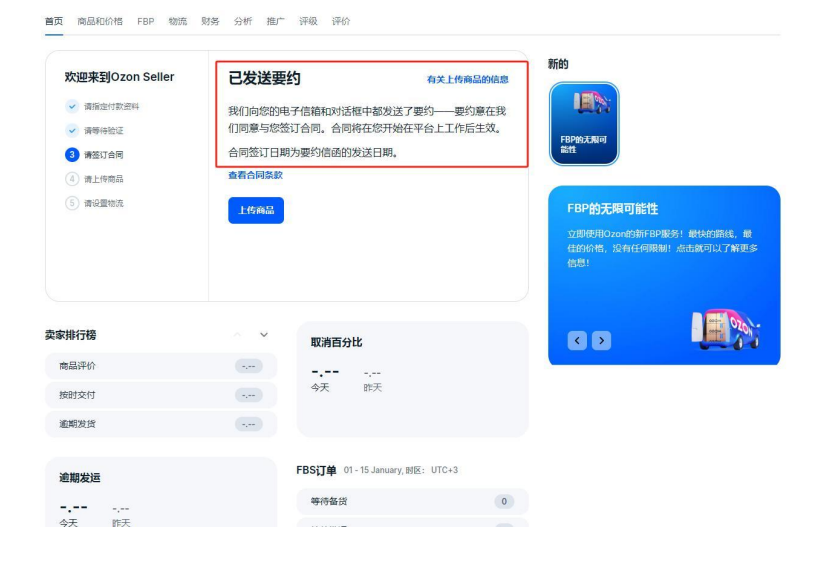